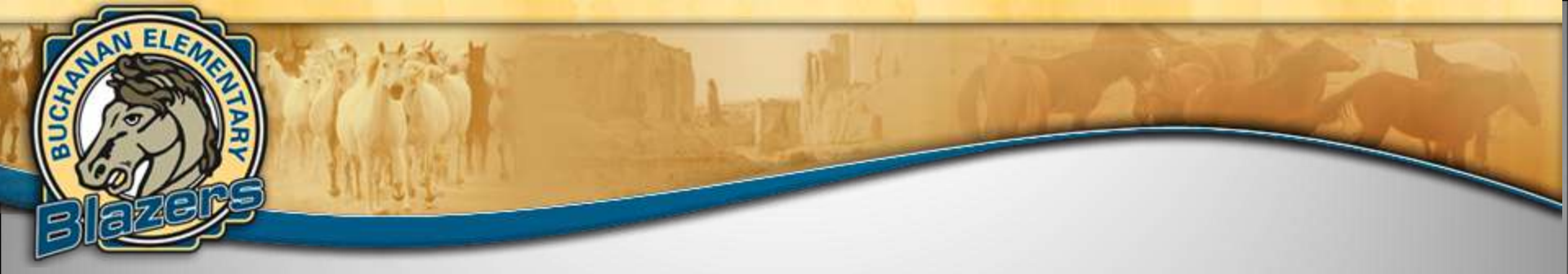

# Buchanan's Technology Information

**Back-to-School Night 2016** 

## **RAZ-Kids - all grades**

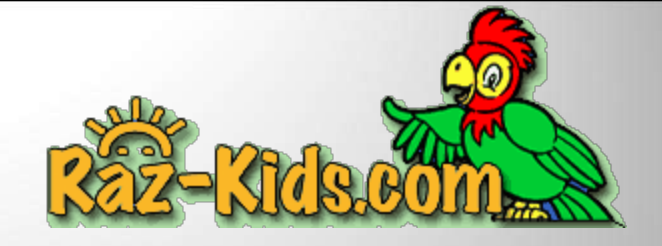

\*hundreds of interactive eBooks spanning 27 levels
\*individualized based on instructional reading level
\*corresponding eQuizzes to assess reading comprehension
\*students can listen to book for correct modeling and then read on their own

\*students can use anytime, anywhere (computer, RAZ-Kids app) \*at-school and at-home program \*parents can also check progress

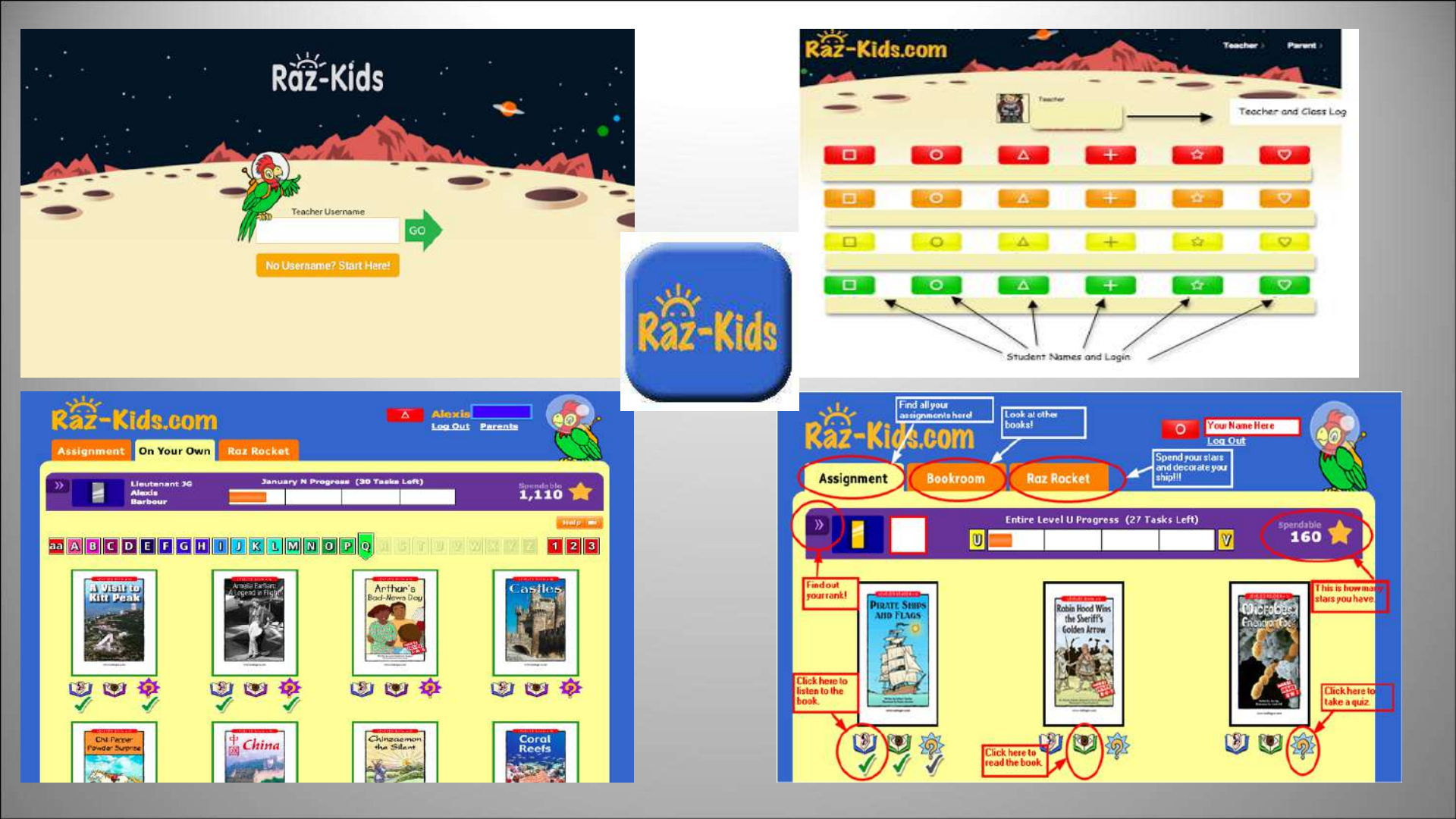

## Science A-Z - all grades Learning A-Z

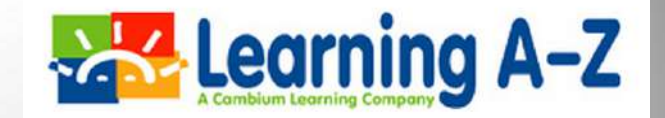

#### Differentiated Science Lessons and Activities for K-5 Students

\*Science A-Z is an award-winning curriculum resource that provides a robust library of multilevel informational texts, hands-on experiments, and other engaging learning opportunities.

\*Differentiates instruction with multilevel reading materials offered across three grade spans(K-2, 3-4, and 5-6).

\*Puts science into practice with high-interest science activities and projects that foster curiosity and investigation.

\*Expands students' understanding with additional current events and STEMfocused resources.

#### Hands-On Learning Experiences for K-5 Students

\*Puts science into practice with engaging experiments and activities that use everyday items to expand on unit concepts \*Promotes collaboration and inquiry-based learning with open-ended challenges that require students to apply STEM practices. \*Encourages creativity and innovation

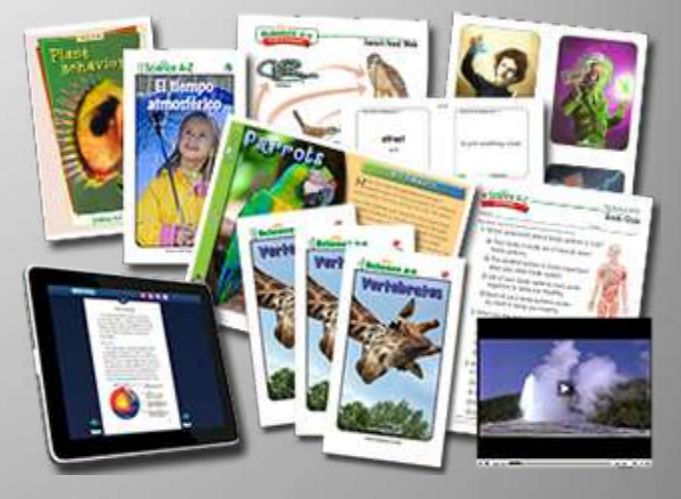

### Fastt Math - 1st - 5th Grade

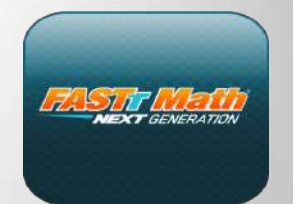

#### Research shows that students must have fact fluency in order to be successful in higher level math. FASTT - Fluency and Automaticity through Systematic Teaching and Technology

\*As part of our math program, students will practice their facts through the use of engaging and motivating games which will help build mastery and confidence through independent practice.

\*All 1st-5th grade students will complete two lessons per day, 3 to 5 times per week. \*Growth and mastery is shown to the students on their individual Fact Grid.

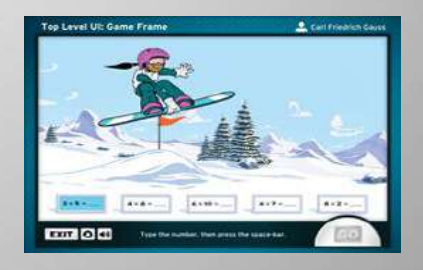

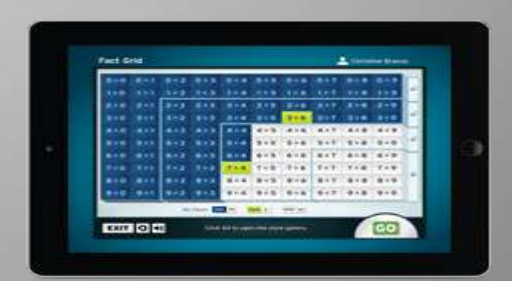

# **Fast Math Goals**

With the Student Dashboard, students gain ownership of their learning. Motivated by seeing themselves moving forward every day, students will reach their goals even faster.

1st Grade: Addition2nd Grade: Subtraction3rd Grade: Multiplication4th Grade: Division5th Grade: Fraction Nation

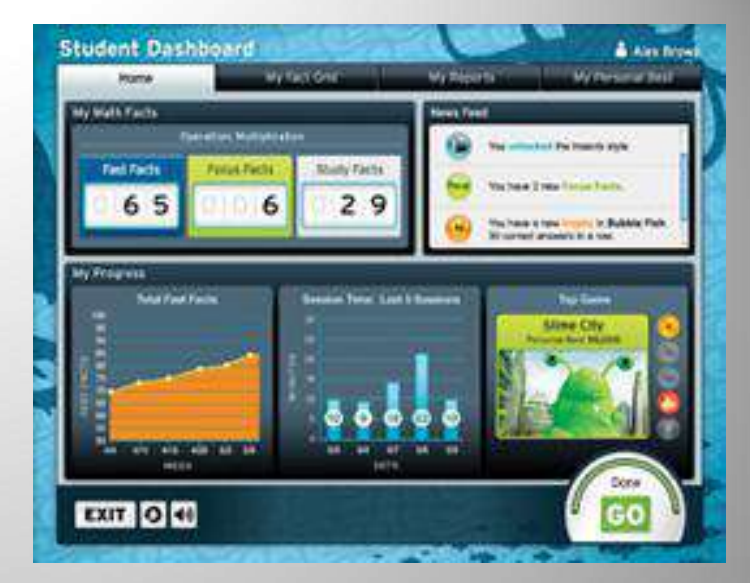

## Spelling City - 2nd-5th grade

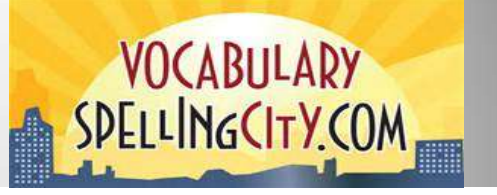

#### VocabularySpellingCity.com - At School, At Home and On the Go!

\*VocabularySpellingCity is game-based learning tool with a school-home connection.

\*Students can log into their accounts and access their teachers' lists and assignments from virtually any device - desktop computers, laptop/notebook computers, tablets, iPads, iPhones, and Android phones

\*Allows students to practice their spelling and vocabulary words through engaging activities.

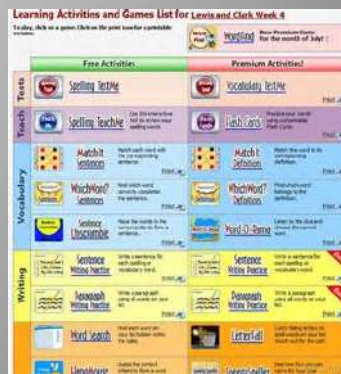

## Spelling City - 2nd-5th gr

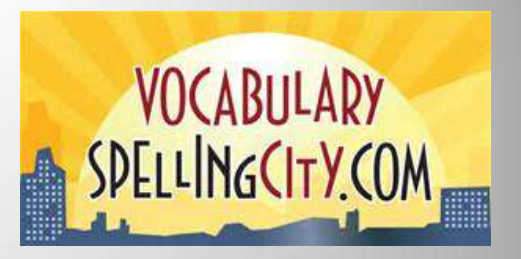

- Access VocabularySpellingCity online at <u>www.spellingcity.com</u> or by downloading the SpellingCity app from iTunes, the Google Play Store or the Amazon Appstore.
- To help your child log in on the computer, please go to www.spellingcity.com, or open the app and click the blue Login button at the top of the page.

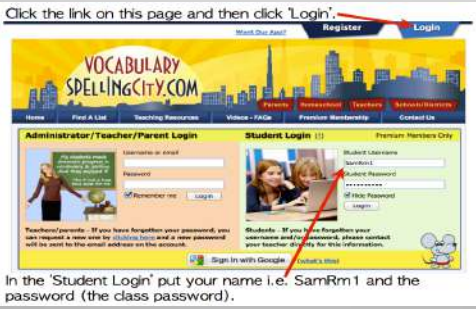

Enter the username and password exactly as provided by your child's teacher, under Student Login on the web or after selecting Student on the app.

## **Think Central - all grades**

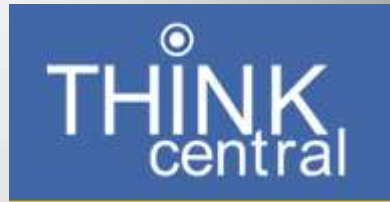

\*Think Central is a web-based site for your student to access GO Math activities and assignments.

\*A variety of GO Math resources are available.

\*It can be accessed from school and home.

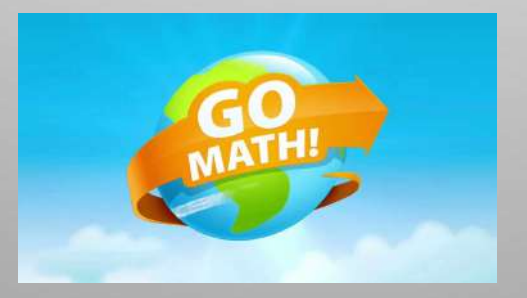

### How to Access Think Central from Home:

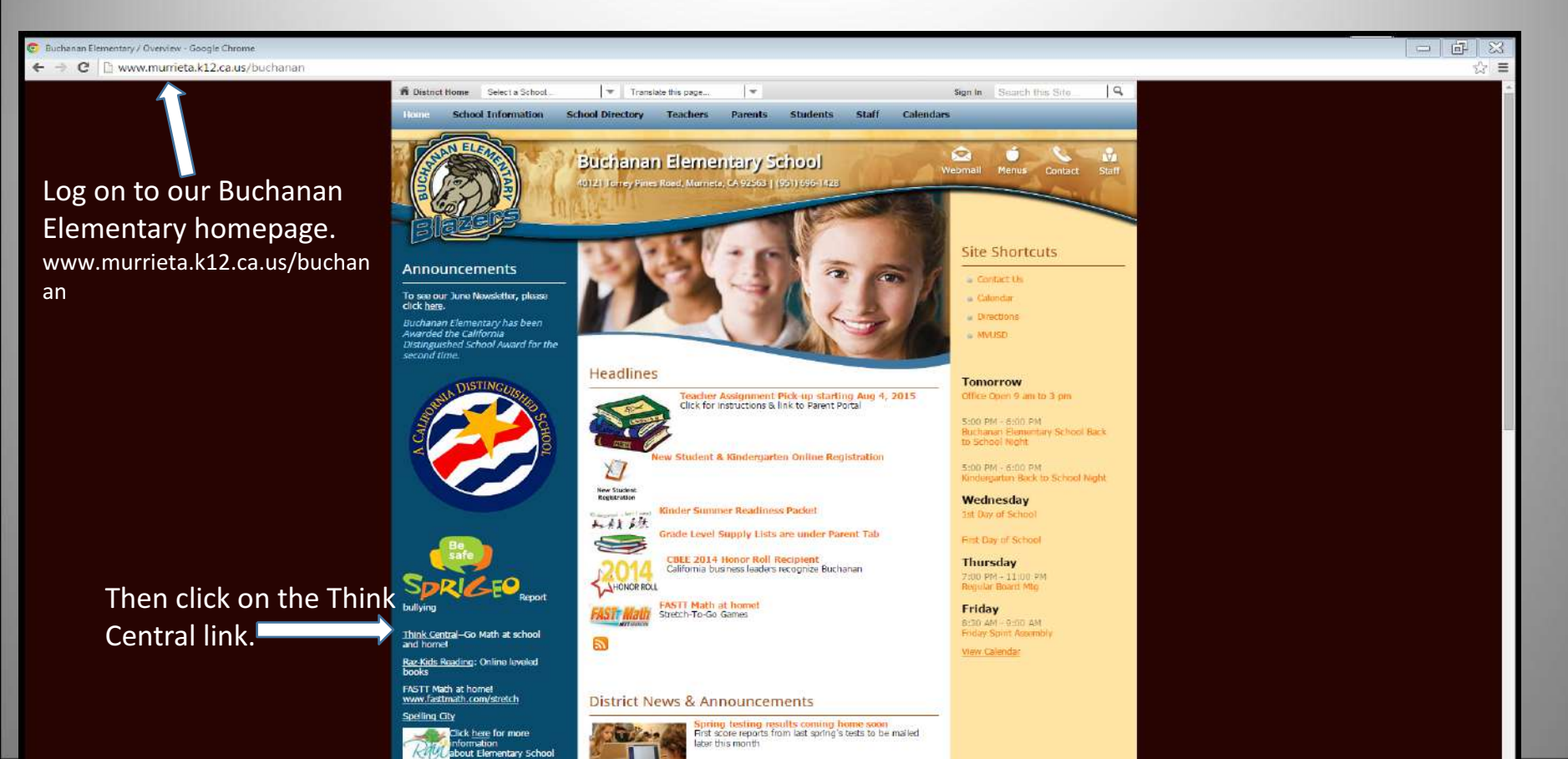

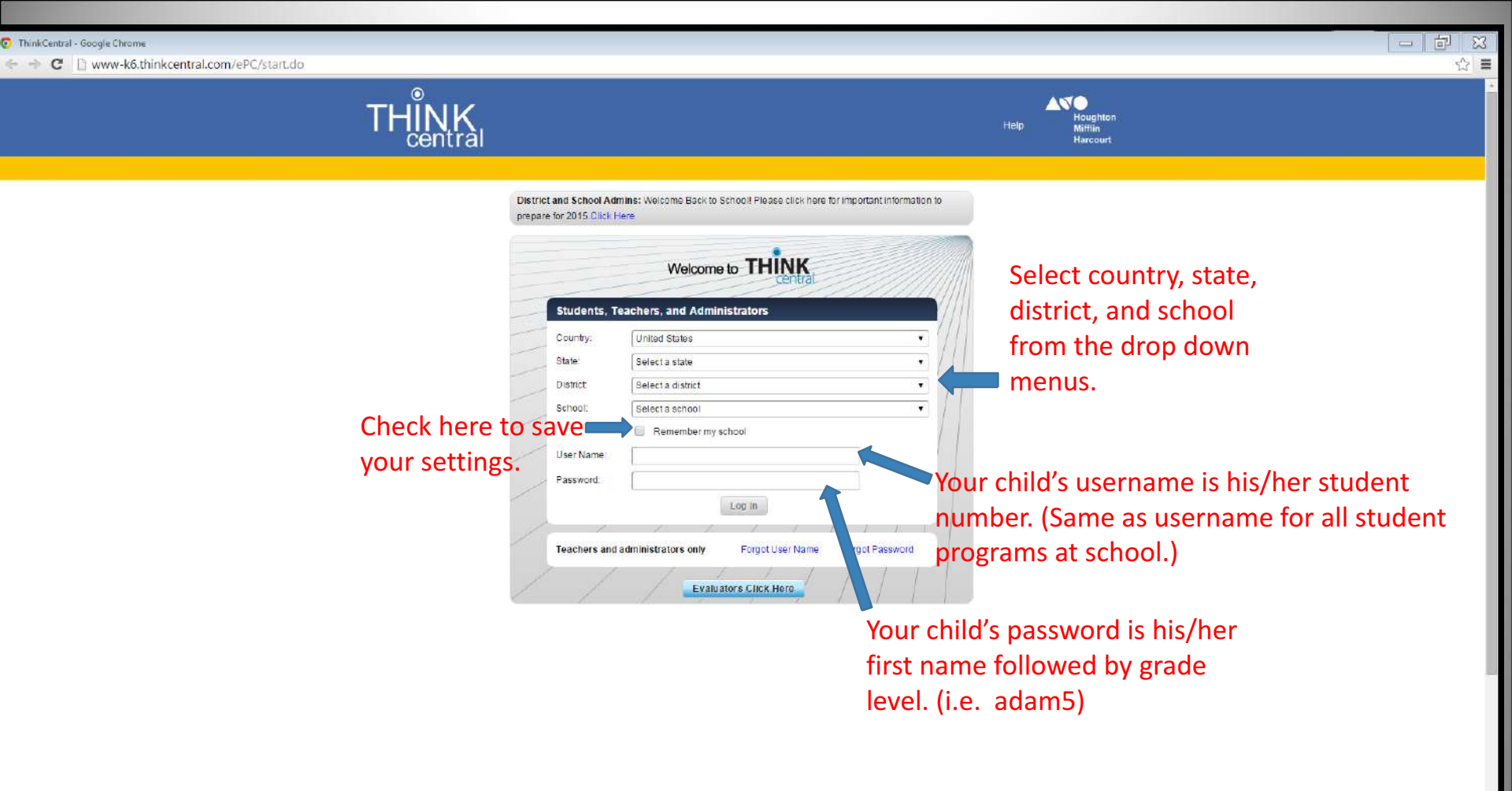

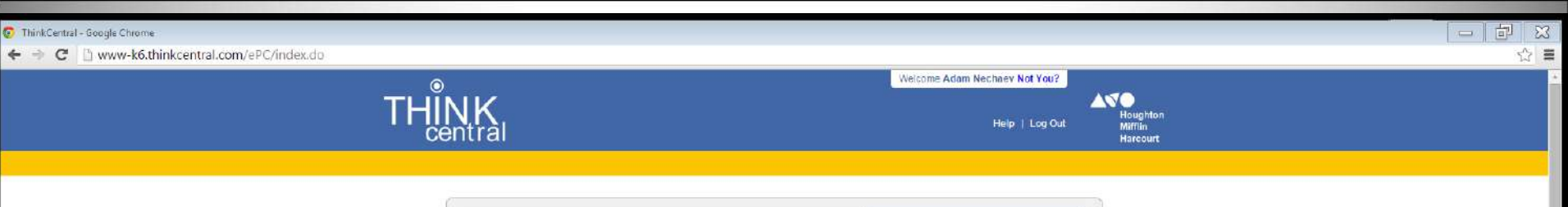

This is your child's home screen.

If a teacher has assigned any practice, homework, or tests to do on the computer, it will be listed under Things to Do. Click on this icon.

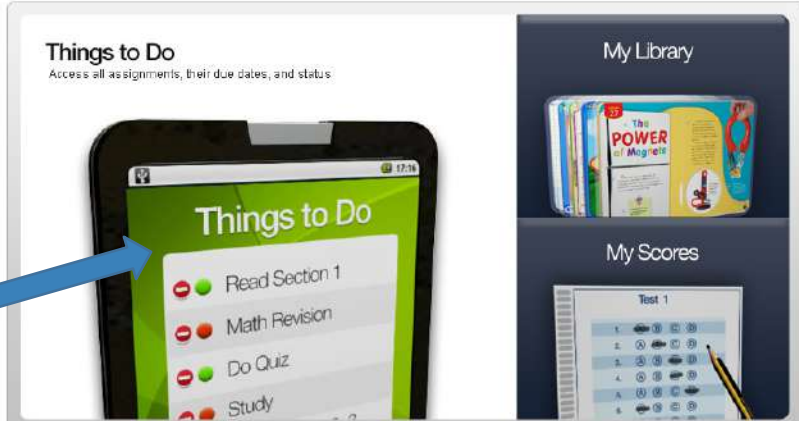

😨 ThinkCentral - Google Chrome

🗲 🦻 🕻 🕛 www-k6.think.central.com/ePC/StudentAssignments.do?method=getAssignmentsForStudent&EPC\_CSRF\_TOKEN=317P-6406-H13M-RC3U-QN01-1GBV-R92B-ZEOB-VVU0-RLCA-UMDI-TOJ2-11MF-1RGT-T1S0-881N-M2NN-UJEZ-4Y0K-ZXSV-0890-8171-12/2

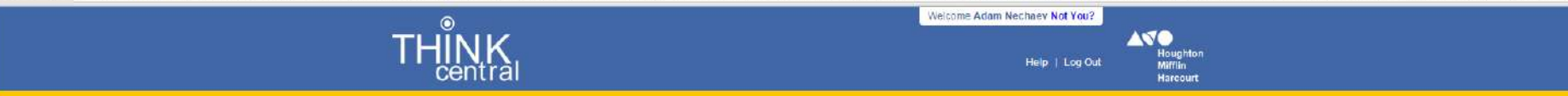

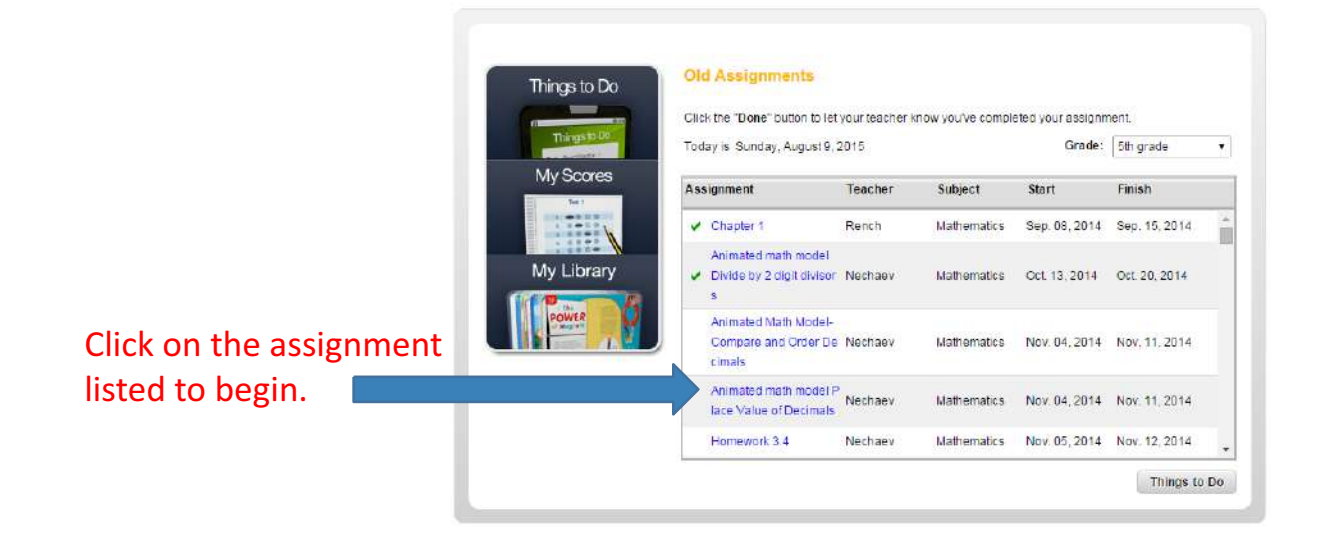

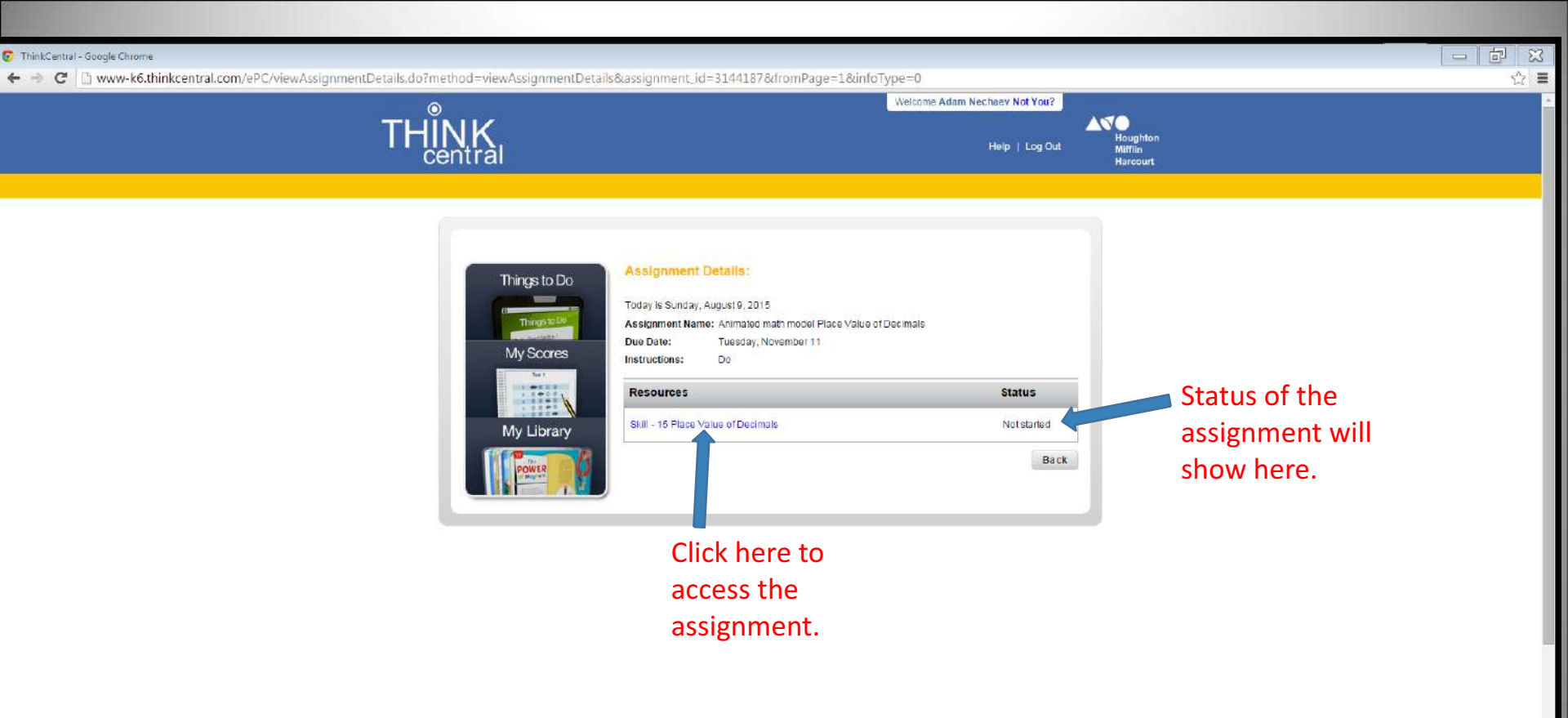

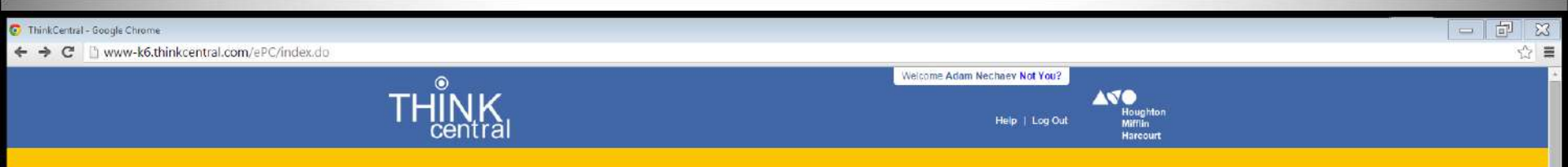

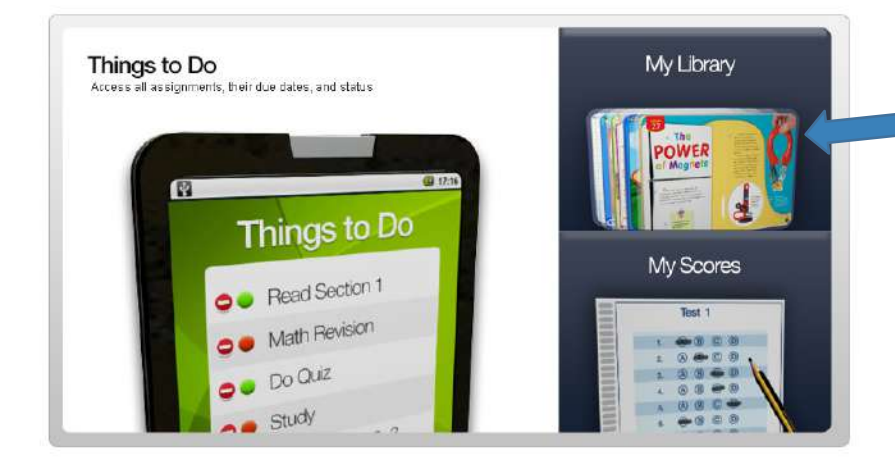

Back on the student's homepage, his/her library of resources is also available. Click on the My Library icon to access the library. 😨 ThinkCentral - Google Chrome

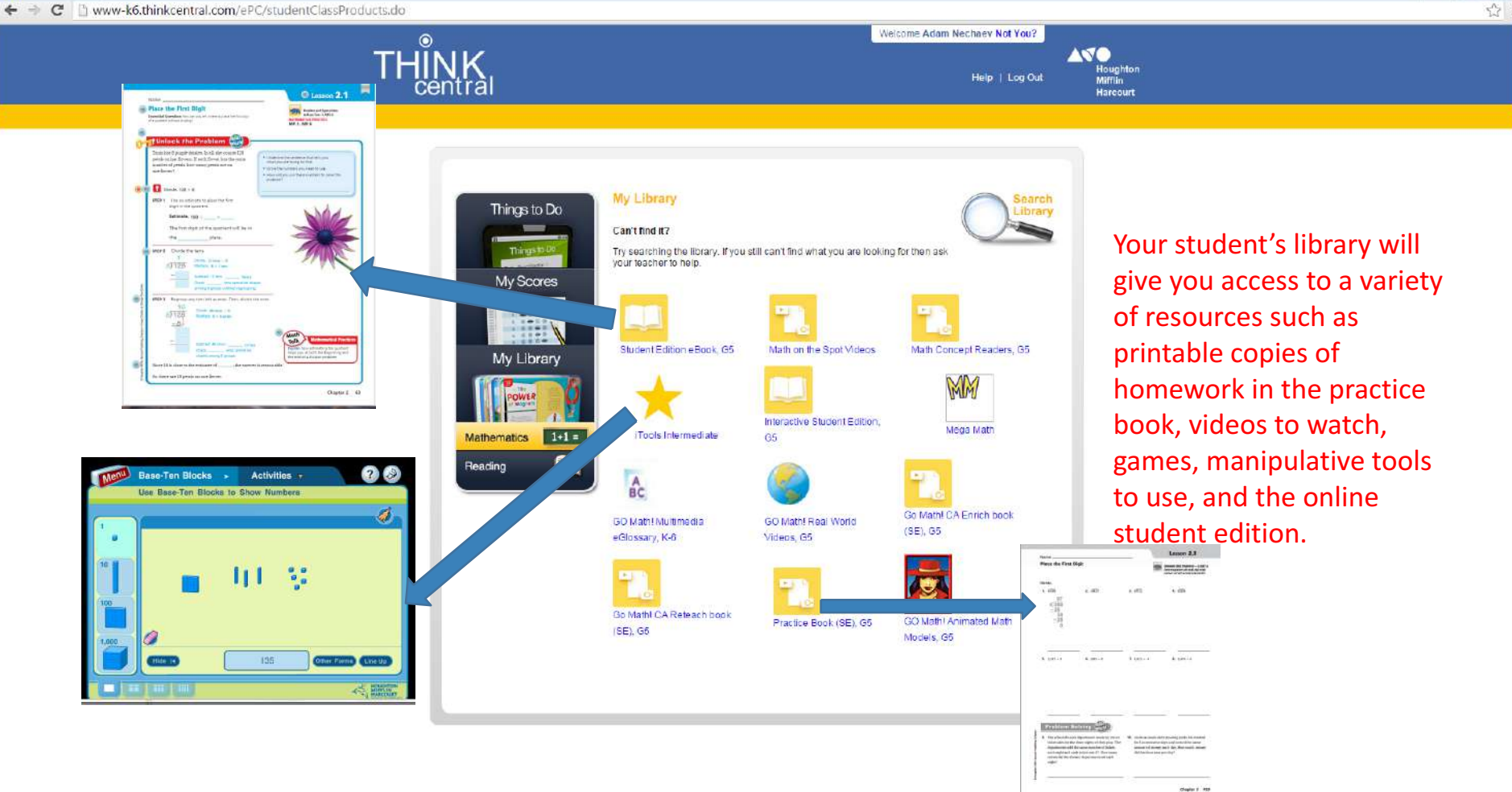

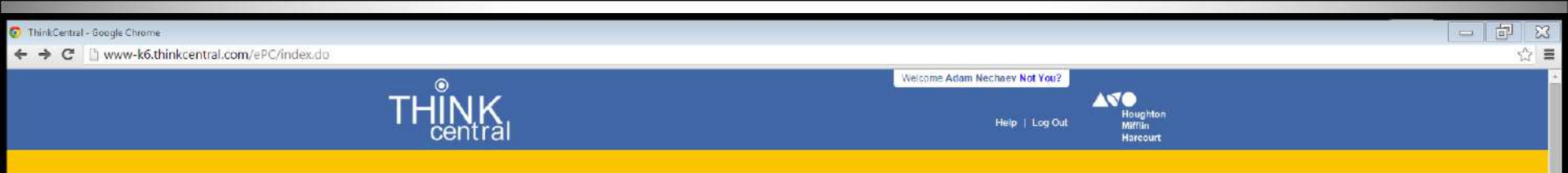

| I NINGS TO DO<br>Access all assignments, their due dates, and status | My Llorary     |
|----------------------------------------------------------------------|----------------|
| () () () () () () () () () () () () () (                             | The POWER CARD |
| Things to Do                                                         | My Scores      |
| Math Revision                                                        |                |
| O DO UUZ                                                             |                |

Click on My Scores to access any scores on tests or assignments your child may have taken on the computer.

## Scores will be listed here. You can click on an assignment or test to see more specific information.

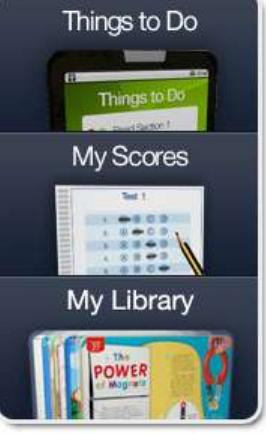

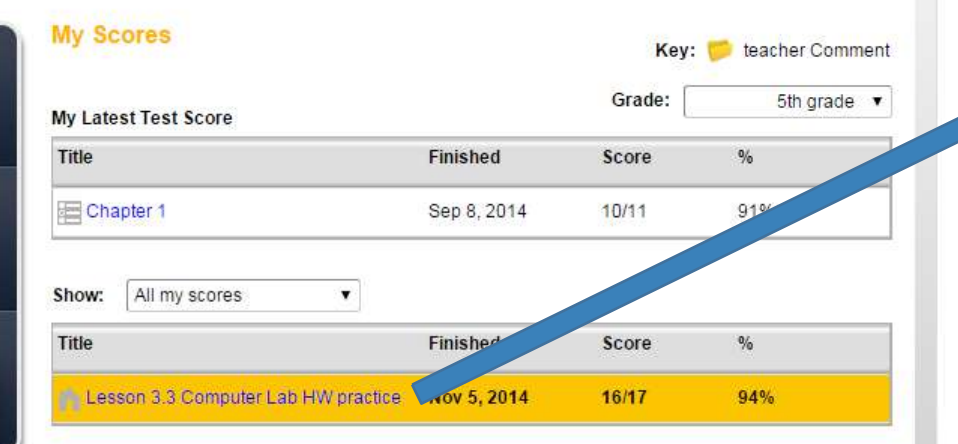

| Activity Report |                  |                                                |
|-----------------|------------------|------------------------------------------------|
| Espand All      | Kes: 🥟 teacher I | Comment 😀 Connert 🥹 Partially Connect 🔞 Income |
| Questions       | Question Type    | Points                                         |
| <b>D</b> 1      | Multiple Choice  | 0 1/1                                          |
| <b>D</b> 2      | Multiple Choice  | 🙄 -1/1                                         |
| <b>E</b> 3      | Multiple Choice  | S 1/3                                          |
| 1 ·             | Multiple Oscica  | 🥶 1/1                                          |
| (E) 5           | Multiple Choice  | S 1/1                                          |
| <b>F</b> 6      | Multiple Choice  | 😀 1/1                                          |
| 10. <i>1</i>    | Multiple Choice  | 🙄 1/1                                          |
| 10 a            | Multiple Choice  | <b>O</b> 1/1                                   |
|                 | Multiple Choice  | <b>2</b> 1/1                                   |
| 10              | Multiple Choice  | 🤓 1/1                                          |
| ■ 11            | Multiple Choice  | iii 1/1                                        |
| ☑ 12            | Multiple Choice  | <b>O</b> 01                                    |
| View Careston   |                  |                                                |
|                 | Multiple Choice  | <b>O</b> 1/3                                   |
| 100             | Multiple Choice  | <b>O</b> 1/1                                   |
| INT .           | Multiple Choice  | Q 1/1                                          |

### You can view questions missed to see the correct response.

| Correct<br>Response | Find the unknown digit to make the statement true.<br>3.598 > 3.59 7 ▼ > 3.596  |  |
|---------------------|---------------------------------------------------------------------------------|--|
| Your<br>Response    | Find the unknown digit to make the statement true.<br>3.598 > 3.599 = 7 > 3.596 |  |

#### Tips when using Think Central:

-If your computer is having trouble running Think Central, make sure you are using Google Chrome.

-When first logging on and selecting our school district, you can jump all the way to the M in the dropdown menu of districts if you start typing in Murrieta.

| Students, To | eachers, and Administrators                          |              |
|--------------|------------------------------------------------------|--------------|
| Country:     | United States                                        | 1            |
| State:       | CALIFORNIA                                           | $\mathbb{P}$ |
| District:    | Mumeta Valley Unif Sch Dist; Mumeta 92662 •          |              |
| School:      | Buchanan Elementary School, Murrieta 92563 🔹 🏹       |              |
|              | Remember my school                                   |              |
| User Name:   |                                                      |              |
| Password:    |                                                      |              |
|              | Log m                                                |              |
| 1            |                                                      |              |
| Teachers and | administrators only Forget User Name Forget Password |              |

| Personal Math Trainer Homework-Polyaons - Homework                    | ASO HMH               |
|-----------------------------------------------------------------------|-----------------------|
|                                                                       |                       |
| Select the name of the polygon.                                       | SEELE View<br>Exorple |
| Then select whether it is a regular polygon or not a regular polygon. | Step by Step          |
| <del>р і ц</del>                                                      | Textbook              |
|                                                                       | 🐳 Nor                 |
| The polygon is a quadrilateral *                                      |                       |
| The polygon is a regular polygon .                                    |                       |
|                                                                       |                       |
|                                                                       | C. mark               |
|                                                                       | 3 500                 |
|                                                                       |                       |

-When completing an assignment, use the tools available to help you, such as View Example, Step by Step, and Check Answer.

-Don't forget to submit the assignment when you are done by clicking on Turn it In so your teacher can monitor your progress.

# Moby Max

\*Moby Max finds and fixes learning gaps with the power of personalized learning

\*Moby Max's adaptive curriculum creates an individualized education plan for each student

\*The Moby Curriculum teaches students to be better problem solvers, critical thinkers, and creative geniuses with thousands of cognitive skill manipulatives

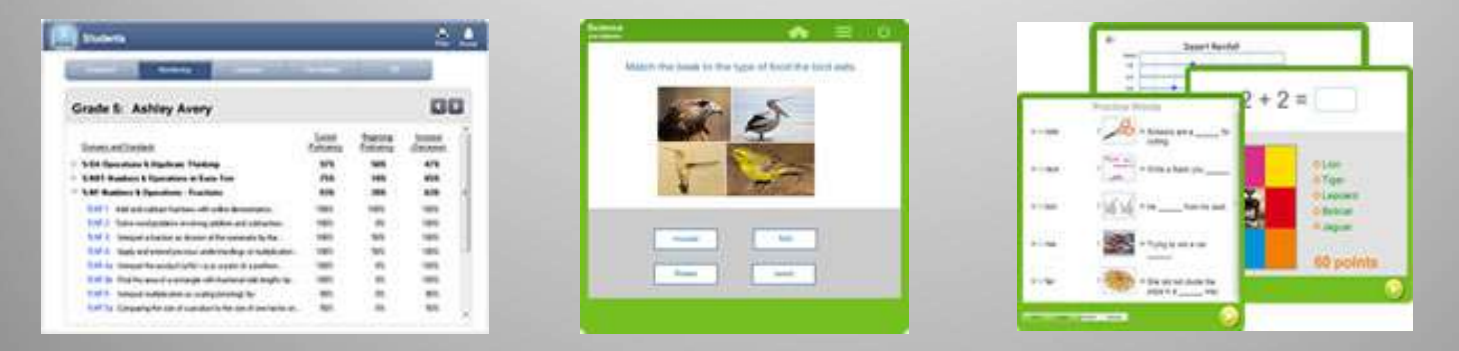

\*Moby Max is built from the ground up on Common Core standards. The Scope and Sequence and all reporting flow from common core standards.

# Moby Max

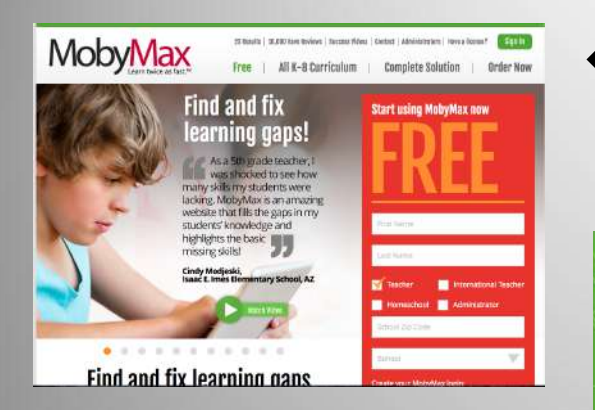

Go to <u>www.mobymax.com</u> and click on the green "Sign In" box on the top right corner.

| /lobyMa>                     | < /                               | <b>2X</b> Learn twice as fast                   |
|------------------------------|-----------------------------------|-------------------------------------------------|
| Sign In<br>Asastudent Asatt  | ACHER AS A FARENT AS A BE         | SHOLL ADMINISTRATOR AS A DISTRICT ADMINISTRATOR |
|                              | Username  Password Hide my typing | Daniel N. Buchanan Elementary<br>CHANGE SCHOOL  |
| C) Sign in with Clover 🔳 Sig | n in with Edmods                  | 😵 Mako sign in extra socure 🔒                   |

#### To Sign In

•Make sure you choose "As a Student" under the Sign In. You will have to search for your school (save it so you don't have to do it again). Make sure you search for Daniel N. Buchanan or use the school code ca2085.

•Teacher will provide Username and password

# Moby Max

| *  |                    | ~                            |                                 |                            |                             |
|----|--------------------|------------------------------|---------------------------------|----------------------------|-----------------------------|
|    |                    | _                            |                                 |                            | _                           |
|    | 1-2+5              | + =<br>× +                   |                                 | <u></u>                    | <b>\$</b>                   |
|    | Math               | Fact Fluency                 | Numbers                         | Science                    | Social Studies              |
|    | Aa                 | ē                            | 6                               | 귤                          | ľ                           |
| Vo | cabulary           | Language                     | Alphabet                        | Early Reading<br>Trio      | Reading Level<br>Assessment |
|    |                    |                              | 71                              |                            | ษา                          |
| R  | Reading<br>Stories | Reading Skills<br>Literature | Reading Skills<br>Informational | Writing<br>Workshop        | Writing<br>Assignments      |
|    |                    |                              |                                 |                            |                             |
| Te | est Prep           | Tests                        | Short Answers                   | Student Response<br>System |                             |

MobyMax

This is what your child's screen will look like. \*your child can choose various subjects to

complete their lessons

\*your child can check their scores or their progress by clicking on the tab with a chart.

\*teachers may assign specific assignments to be completed under various subjects.

## **Mystery Science**

Mystery Science provides open-and-go lessons that inspire kids to love Science. The aim is to reach children before they've lost their natural curiosity about the world, and to inspire them to develop a scientific understanding of it.

Mystery Science is working hard to ensure all Mysteries will prepare students to meet the Performance Expectations set forth by the Next Generation Science Standards (NGSS).

Mystery Science takes the spirit of the Framework for K-12 Science Education very seriously, which is the founding document for the NGSS. They believe in their pedagogical emphasis on solving mysteries, collecting evidence, and conducting investigations makes us uniquely suited to achieving the goals of the NGSS.

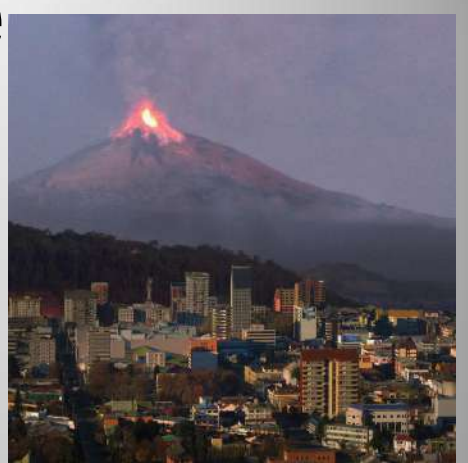

In this 4<sup>th</sup> Grade Mystery, students will explore the patterns of where volcanoes exist in the world today and where volcanoes have existed in the past. In the activity, students will use coordinates to locate volcanoes in different regions of the world to identify a major pattern of volcanoes known as the Ring of Fire.

## Haiku Learning Management System

available for all students, teachers, parents

Various resources available for all subject areas - set up by teacher

Username and password is the same as FastMath

All students will be shown how to log on to their account

Works best with Google Chrome

|        | Murri     | eta Valley Unified Scho | ol District |       |
|--------|-----------|-------------------------|-------------|-------|
| N. MAR | 1 . A. B. | 11 - C                  | 1           |       |
|        |           |                         |             |       |
|        | Username  |                         |             |       |
|        | Password  |                         |             | Enter |

### Haiku Portals

Every teacher, student, and parent who uses Haiku has a Portal that shows information specific to them. The Portal aggregates information from all their classes so that they can see at a glance what's new and due.

### A teacher's Portal shows the Active Classes they teach (Active Classes are those currently available for students)

#### A student's Portal shows the classes they are taking

#### A parent's Portal shows the classes that each of their students is taking

The checkboxes in the Portal's left-hand column let you show and hide information for each class.

|                           |                                                                                                    | Jane                                                                                                    |  |
|---------------------------|----------------------------------------------------------------------------------------------------|----------------------------------------------------------------------------------------------------|--|
| Wy Portse Wy Conner Wy    | 17.70%)4                                                                                                    |                                                                                                    |  |
| ly Portal                 | Calendar                                                                                                    | Announcements                                                                                                    |  |
| y Active Classes          | G         Begs 2011         p           B         M         T         W         T         F           20         20         30         31         6         7           4         5         4.7         5         10         11           11         52         33         54         7         21         24           26         50         7         22         23         24           26         57         20         20         9         9 | Exploting products at our school will participate in 1 2 months<br>solo     Our class will host the scance fair this year? <i>I</i> 2 months<br>Non     Remoter: Dring your signed permission stips to vi 2 months<br>spin     PICS will show its National Packs series this month 2 months     solo |  |
| HOW TO DUE HUND LIKE      | F. Sep. 27 / Auge State Aug                                                                                                    | For your decedes project, please make sure that yo 2                                                                                                    |  |
| Vorge Courses - New Class | It is Share Read Diagner 10 in due     T, Sep 10     Think and Diagner 10 in due                                                                                                    | Great news) State Representative Jamenez has corth 2                                                                                                    |  |
|                           | E 17, Starte Manuare III In date                                                                                                    | Tomorrow's class will have a purel speaker! Sky 1                                                                                                    |  |
|                           | gives                                                                                                    | # yes want to early extra credit, come and talk to about 1 year app                                                                                                    |  |
|                           | W. Sep 25 H Auge Section 2                                                                                                    | Vivit now be having weekly decusions in our Hellstand !<br>year ago                                                                                                    |  |
|                           | Recent Grades                                                                                                    | It start posting elegements in the Heilu classsount 1<br>year ago                                                                                                    |  |
|                           |                                                                                                    | Report Card                                                                                                    |  |

### Engrade - 4th and 5th grade

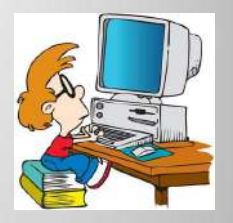

# Online grading program where a student's academic progress can be monitored

\*Similar to

Middle/High School's Aeries.net

| 🕼 Engrade Student Report - I           | Mozilla Firefox                  |                  |                      |                 |                      |    | 8                           | 6  |
|----------------------------------------|----------------------------------|------------------|----------------------|-----------------|----------------------|----|-----------------------------|----|
| Ele Edit Yew History Book              | marks <u>T</u> oola <u>H</u> elp |                  |                      |                 |                      |    |                             | -¢ |
| 🇄 - 🔿 - 🕑 🕝 🏠                          | http://engrade.com               | vbeacher-sturepo | rts.php?c=18stu=1007 |                 |                      | YR | G regrade sample gradesheet | 14 |
| 🌪 Getting Started 🚮 Latest Head        | lass                             |                  |                      |                 |                      |    |                             |    |
| Ti Course: Online ED 460: Edu          | Crigrade Pree On                 | line Grade       | C Blogger: Diene (   | tel ari - Cre 🖸 | 😤 Engrade Screenshot |    | 📗 📋 Engrade Student Report  | 6  |
| 2008-2009 / GP1 / Flat St              | anley Project                    |                  |                      |                 |                      |    |                             |    |
| Laizza Mallari<br>engrade-msdiane-1007 | 3                                | n/a (97%         | 6)                   |                 |                      |    |                             |    |
| Classwork: 105% (counts o              | e 15% of grade)                  |                  |                      |                 |                      |    |                             |    |
| Assignment                             | Date                             | Score            | Possible             |                 |                      |    |                             |    |
| Read-Aloud                             | 17 Feb 2008                      | 1,00             | 100                  |                 |                      |    |                             |    |
| Map Flat Stanley                       | 17 Feb 2008                      | 10               | Extra Credit         |                 |                      |    |                             |    |
| Flat Stanley Research                  | 17 Feb 2008                      | 1.08             | 180                  |                 |                      |    |                             |    |
| Homework: 99% (counts as               | 15% of grade)                    |                  |                      |                 |                      |    |                             |    |
| Assignment                             | Date                             | Score            | Possible             |                 |                      |    |                             |    |
| Address                                | 17 Feb 2008                      | 97               | 100                  |                 |                      |    |                             |    |
| Fist Stanley Letter                    | 17 Feb 2008                      | 100              | 100                  |                 |                      |    |                             |    |
| Quizzes: 95% (counts as 25             | % of grade)                      |                  |                      |                 |                      |    |                             |    |
| Assignment                             | Date                             | Score            | Possible             |                 |                      |    |                             |    |
| Spell S-T-A-N-L-E-Y                    | 17 Teb 2008                      | 95               | 100                  |                 |                      |    |                             |    |
| Project: 94% (counts as 45)            | % of grade)                      |                  |                      |                 |                      |    |                             |    |
| Assignment                             | Date                             | Score            | Possible             |                 |                      |    |                             |    |
| Presenting Stanley                     | 17 Feb 2008                      | 94               | 100                  |                 |                      |    |                             |    |

|         | Engra                        | ae        |       |   |
|---------|------------------------------|-----------|-------|---|
| engrade |                              | Join Now! | Login | - |
|         | ENGRADE LOGIN<br>Uterates    |           |       |   |
|         | Submit                       |           |       |   |
|         | Lost Paseword - HTTPS Secure | - 11      |       |   |

- Use given access code to enroll your child
- It is suggested that you use their FastMath username and password
- Students and parents can directly email the teacher through Engrade
- Students are expected to monitor their classes

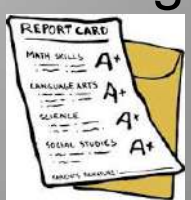

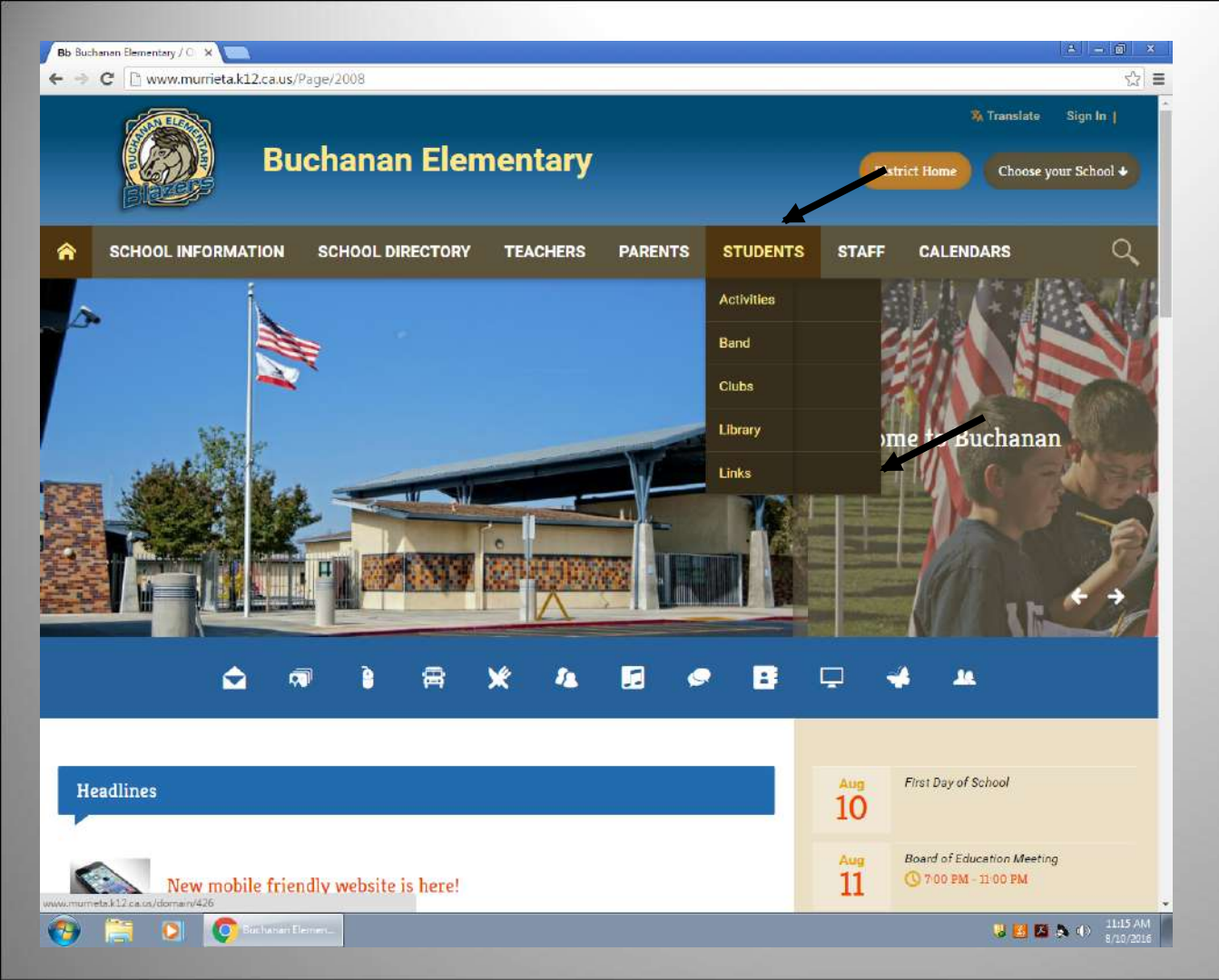

To access the student links from home:

\*go to BES homepage

\*find "Students" at the top

\*click on "Links"

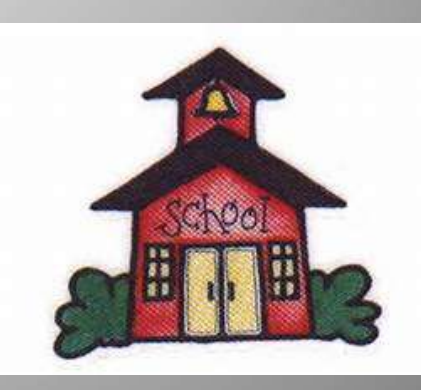